## HOW TO UPDATE YOUR MILOGIN ACCOUNT

## VERIFY YOUR MILOGIN INFORMATION IS CORRECT – Log in to your MILOGIN Account Here

| W HOME | C REQUEST ACCESS | SECORITY OPTIONS | CHANGE PASSWORD |  |
|--------|------------------|------------------|-----------------|--|

## SELECT UPDATE PROFILE

Verify or edit your email, and phone numbers.

| * Required         |                |                        |        |
|--------------------|----------------|------------------------|--------|
| *First Name        | Middle Initial | *Last Name             | Suffix |
| *Email Address     |                | *Confirm Email Address | [      |
| *Work Phone Number |                | Mobile Number          |        |

| 2 * номе    | 🗄 REQUEST ACCESS  |                   | ବ୍ୟ SECURITY OPTIONS | 6 сн/   |
|-------------|-------------------|-------------------|----------------------|---------|
| SELECT S    | ECURITY OPTION    | S                 |                      |         |
| Verify or e | dit your password | d recovery method | d, and security que  | stions. |

|                                              |                                                   | Options                       | commation |
|----------------------------------------------|---------------------------------------------------|-------------------------------|-----------|
| Security Options                             |                                                   |                               |           |
| To choose your preferred password recovery r | nethod(s), please click on the buttons below. Mul | iple options can be selected. |           |
| * Required                                   |                                                   |                               |           |
|                                              |                                                   |                               |           |
|                                              |                                                   |                               |           |
|                                              | ⊡<br>I Mobile                                     | Security                      |           |
| Email                                        | Toxt (CMC)                                        | Ouestions                     |           |
| Email                                        | (Text/SMS)                                        |                               | N         |

CHANGE PASSWORD

► LOGOUT

**FORGOT PASSWORD?** Reset or change your MILogin password when modifying your MILogin profile information by selecting **CHANGE PASSWORD.** 

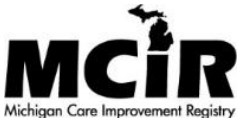